## How to Download Giving Statements

Follow these easy steps to download your giving statement for tax purposes.

- 1) Log into My Cornerstone HERE
- 2) Click on the "Giving" tab in the left hand menu bar

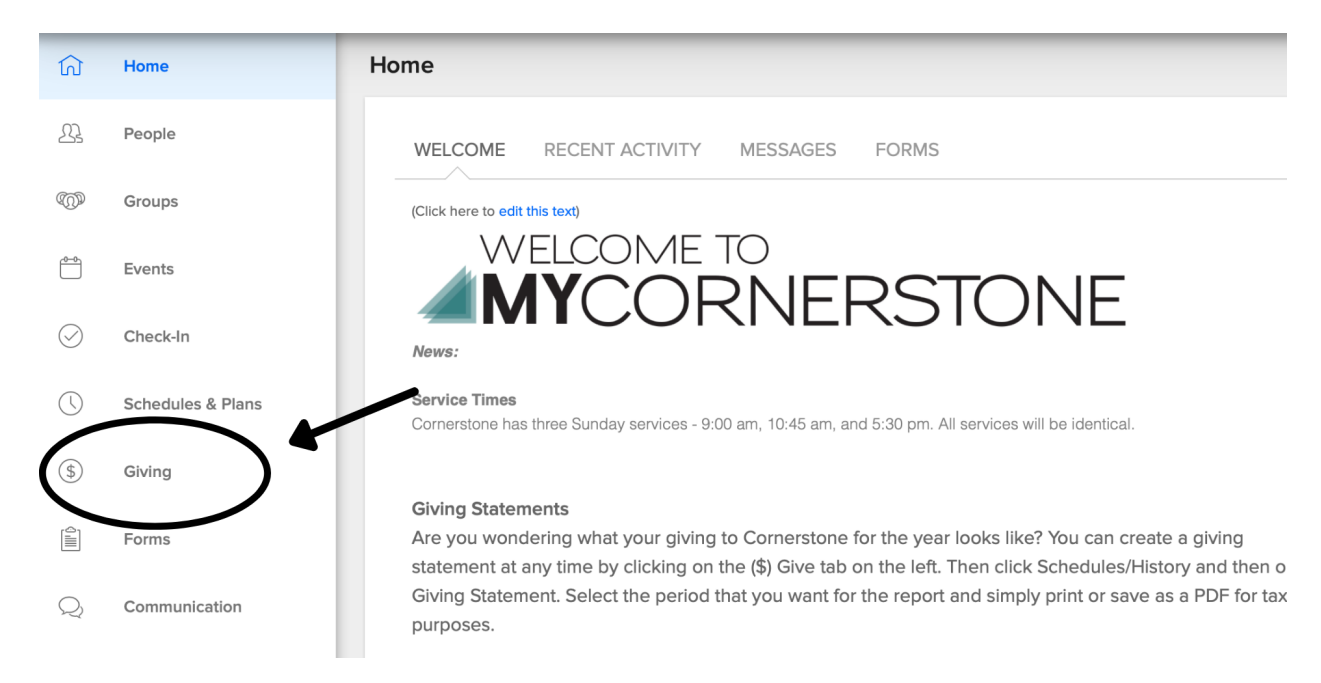

## 3) Click on "Schedules/History"

| Home              | ← My Giving                         |
|-------------------|-------------------------------------|
| People            | GIVE SCHEDULES / HISTORY PLEDGES    |
| Groups            |                                     |
| Events            | • One time gift                     |
| Check-In          | Gift Amount                         |
| Schedules & Plans | Choose Designation    Giving Amount |
| Giving            | Cancel Continu                      |
| Forms             |                                     |
| Communication     |                                     |

## 4) Click on "Giving Statement" button

| My Giving                 |                 |                |              |                  |
|---------------------------|-----------------|----------------|--------------|------------------|
| GIVE SCHEDULES / H        | IISTORY PLEDGES |                |              |                  |
| Individual Family         |                 | _              | → ( I        | Giving Statement |
| REPEATING GIFT SCHEDU     | JLES            |                |              | Show Active 🔹    |
| Designation               | Amount          | Next Frequency | Rem Last Msg |                  |
| No matching records found |                 |                |              |                  |
| GIVING HISTORY            |                 |                |              |                  |
|                           |                 |                |              |                  |

## 5) Set your Date Range and then Click the "Run Report" Button

| Home              | ← My Givi                                                                                                    |   |     |          |
|-------------------|----------------------------------------------------------------------------------------------------|---|-----|----------|
| People            | Giving Statements                                                                                                    | × |     |          |
| Groups            | You can create giving statements for families or individuals.                                                                       |   |     |          |
| Events            | Family                                                                                                    |   |     |          |
| Check-In          | REPEATI Date Range                                                                                                    |   |     |          |
| Schedules & Plans | Designa       Select a "Quick Date Range" from the pulldown or click into the input fields to easily enter the start and end dates. |   | Rem | Last Msg |
| Giving            | No mate                                                                                                    |   |     |          |
| Forms             | Custom Date Range      GIVING      O1/01/2020     - 12/31/2020                                                                      |   |     |          |
| Communication     |                                                                                                    |   |     |          |
| Reports & Metrics | Jan 11,                                                                                                    |   |     |          |